# TP 10 Boucles, animations, casse-briques

Informations techniques PC Suse :

- (a) Pour démarrer une session : utilisateur licencep et mot de passe <u>7002n\*</u>. Vous trouverez : — un gestionnaire de fichiers en haut à gauche placé dans le dossier personnel HOME
  - une icône lézard en haut à droite pour accéder au menu.
- (b) Pour démarrer *Processing* : clic sur l'icône lézard en haut à droit  $\rightarrow$  Dévelopemment  $\rightarrow$  Processing.
- (c) Pour démarrer une *console* : clic sur l'icône lézard en haut à droit  $\rightarrow$  Terminal  $\rightarrow$  Konsole.
- (d) Pour ouvrir un gestionaire/navigateur de fichiers : clic sur l'icône lézard  $\rightarrow$  Utilitaires  $\rightarrow$  Dolphin.
- (e) Pour lancer une commande : Alt + Space
- (f) Pour modifier un fichier, clic droit sur le fichier  $\rightarrow$  Ouvrir avec  $\rightarrow$  Kate (ou autre éditeur de votre choix).

### 1 Commandes Linux et un petit programme Java

**Exercice 1** Ouvrir un terminal, taper les commandes **Exercice 3** ci-après et indiquer le résultat de chaque commande.

| le /hin/z*                        | wget cedric.cnam.fr/~porumbed/Toto5.java                            |
|-----------------------------------|---------------------------------------------------------------------|
| ls /bin/[y-z]*                    | Pour <b>compiler</b> le programme Java, taper :<br>javac Toto5.java |
| echo -e "aaa\nbbb\nccc" > fic.txt | Et pour l' <b>exécuter :</b><br>java Toto5                          |
| grep a fic.txt                    | <b><u>Exercice 4</u></b> Aller dans le gestionnaire de fichier      |

pour

Exercice 2 Taper une commande mkdir (make *diretory*) pour créer un dossier appelé tp10. Taper une commande cd pour se placer dans le dossier que vous venez de créer.

N'hésitez pas à regarder les exemples à la fin du Cours 2 sur le systèmes, disponibles à cedric.cnam.fr/~porumbed/vari1

#### $\mathbf{2}$ Boucles, fonctions, casses-briques

Aller dans le gestionnaire de fichiers Exercice 4 et chercher le dossier que vous avez crée à l'exercice 1. Cliquer sur ce dossier pour trouver Toto5. java à l'intérieur. Clic droit sur Toto5. java et choisir Ouvrir avec  $\rightarrow$  kate.

la

télécharger le fichier source Toto5.java.

Taper

commande

ci-dessous

- Regarder le programme dans l'éditeur kate, identifier l'instruction qui affiche le tableau.
- Ajouter une boucle **for** pour faire le programme calculer et afficher la valeur minimale du tableau.

**Exercice 1** Écrire un programme **Processing** qui trace en continu dans une zone de 600×600 pixels un cercle non remplis de diamètre 30 pixels, centré à la position de la souris.

**Rappel** : utiliser *mouseX* et *mouseY* pour récupérer la position de la souris.

Attention : n'oubliez pas d'effacer la toile via background(...) avant d'afficher le cercle.

Exercice 2 Écrire une fonction afficherMatSurLaToile(int[][] m) qui permet d'afficher les valeurs d'une matrice m de taille  $3 \times 3$  au milieu d'une toile de taille  $500 \times 500$ . On doit obtenir 3 lignes et 3 colonnes.

N'hésitez pas à regarder les exemples de la section sur les matrices du Cours 10, disponible en ligne à : cedric.cnam.fr/~porumbed/vari1

**Exercice 3** Écrire un programme pour dessiner la table d'échecs à droite. Vous allez utiliser deux boucles for imbriquées pour parcourir les cases de la table. Pour une case noire on doit utiliser fill(0,0,0) et pour une case blanche fill(255,255,255). Une case (i, j) est blanche lorsque la condition suivante est satisfaite (i + j)%2 == 0.

Exercice 4 Modifier le programme précédent pour obtenir l'effet suivant. Lorsque l'utilisateur survole la table avec la souris, on affiche un cercle qui couvre (cache) la table. Lorsque la souris quitte la table, elle est de nouveau affichée (c. à. d., le cercle disparait).

**Exercice 5** Commencer à écrire la fonction setup() et mettre une fenêtre de taille  $120 \times 120$ . Ajouter une boucle for pour déplacer la fenêtre sur *une trajectoire circulaire* à l'aide de surface.SetLocation((int)x,(int)y). La fenêtre doit suivre une trajectoire décrite par les coordonnées :

$$x = centreX + r \cdot sin(\theta)$$
 et  $y = centreY + r \cdot cos(\theta)$ ,

où  $\theta$  représente un angle en radians. En fait,  $\theta$  est incrémenté graduellement de 0 à  $2\pi$  (rappel :  $2\pi$  représente un angle de 360 degrés), voir aussi la figure ci-contre.

Par exemple, la trajectoire pourrait être :

 $\begin{array}{l} \left(300+100\cdot sin(0\cdot\frac{\pi}{12}), 300+100\cdot cos(0\cdot\frac{\pi}{12})\right), \\ \left(300+100\cdot sin(1\cdot\frac{\pi}{12}), 300+100\cdot cos(1\cdot\frac{\pi}{12})\right), \\ \left(300+100\cdot sin(2\cdot\frac{\pi}{12}), 300+100\cdot cos(2\cdot\frac{\pi}{12})\right), \\ \cdots \\ \left(300+100\cdot sin(12\cdot\frac{\pi}{12}), 300+100\cdot cos(12\cdot\frac{\pi}{12})\right). \end{array}$ 

Attention : les coordonnées non entières comme 100\*sin(...) doivent être converties (cast) en valeurs entières en ajoutant (int) devant la formule; ex. : int x = (int) (300+100\*sin(1)).

**<u>Exercice 6</u>** Soit le code ci-après.

- 1. Écrire la fonction trierTab pour la faire trier le tableau tab en ordre décroissant en utilisant la méthode présentée au cours 10, voir site web.
- Continuer la fonction setup() pour ajouter à la fin le code nécessaire pour afficher le tableau trié dans la console, ainsi que sur la toile de dessin, au mileu.

```
int [] tab;
void trierTab(){
    //à remplir
}
void setup(){
    size(800,600);
    tab = new int[20];
    for(int i=0;i<tab.length;i++)
        tab[i] = 15+(int)random(50);
    trierTab();
    \\à remplir
}
```

**Exercice 7** Écrire une fonction

## float racine(float x)

qui calcule et renvoie la raciné carré de x. Utiliser la suite convergente suivante , connue depuis l'antiquité (Héron d'Alexandrie) :

$$r_{n+1} = \frac{r_n + \frac{x}{r_n}}{2}$$

La première valeur de la série est  $r_1 = x$ . Vous n'avez pas besoin d'utiliser un tableau, mais juste d'exprimer la nouvelle valeur  $r_{n+1}$  en fonction de la valeur précédente  $r_n$ . Utiliser une boucle for pour calculer la 5ème valeur de cette série, qui devrait être pas trop éloignée de la vraie racine carré. Appeler racine(200) dans la fonction setup et comparer le résultat avec sqrt(200).

**Exercice 8** Écrire une fonction

## float racine(float x, float erreurMax)

qui calcule la série indiquée plus haut jusqu'à ce que  $r_n - r_{n+1} < erreurMax$ . Il est conseillé d'utiliser une boucle comme while(rAncien-rNouveau<erreurMax)....

**Exercice 9** Aller sur le site web de l'UE Varil cedric.cnam.fr/~porumbed/vari1 et télécharger les programmes présentés dans le cadre du cours 10. Extraire le fichier casseBriques.pde et :

- 1. Copier le code dans la fenêtre de Processing
- 2. Sauvegarder le fichier avec le nom casseBriquesVersion2.pde.
- Copier le fichier balle.jpeg dans le dossier casseBriquesVersion2
- 4. Exécuter ce programme. Remarquer qu'on a une seule rangée de briques à détruire.

Modifier le programme pour le faire afficher/tracer **3** rangées de briques. Le programme devrait afficher Gagné uniquement si toutes les briques ont été cassées.

Indication : remplacer le tableau **briques** par une matrice de 3 lignes et 8 colonnes.

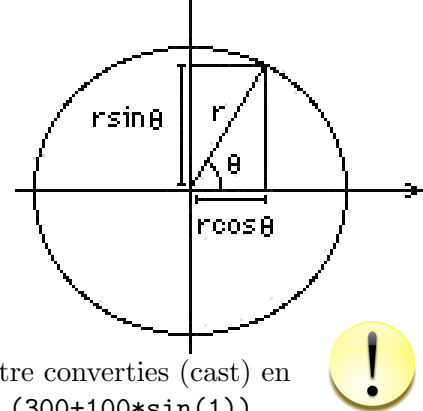